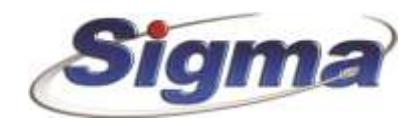

## Οδηγίες ρύθμισης παραμέτρων επικοινωνίας πίνακα συναγερμού Smartliving με Κ.Λ.Σ. μέσω Internet

1. Συνδεόμαστε στον πίνακα μέσω του λογισμικού Smartleague.

| La Remillarge                                                                                                    | 1 2 Total Bearsonne Ri Be                                                                                                    | anne Breatinal                    | 1/10                                                                                                   |
|----------------------------------------------------------------------------------------------------|----------------------------------------------------------------------------------------------------|-----------------------------------|----------------------------------------------------------------------------------------------------|
|                                                                                                    | <ul> <li>© Store presentation [] → Publishing and<br/>Scient presentation</li> <li>© Scient and<br/>O Scient and<br/>O Scient</li></ul> | energi des                        | Ne urseek;<br>(D'MF<br>AdP (SV 511)<br>Neursback in Critics B<br>advis<br>entrine eups; nader (FW 511) |
| - APTARO (815)<br>- Explorer<br>- Merclanto<br>- Exection exertapolitica<br>- Cospopuent Smell an<br>- Depolitions (51-00) |                                                                                                    | (9 <sup>4</sup> Ernille ) 🗶 Propo |                                                                                                    |

2. Επιλέγουμε αποστολή Περιοδικού συμβάντος Test κάθε 5 λεπτά.

| E Down Farago                                                            | Station Date with the set of the                                                                                                    | By Puterbeig Repearbeaux                                                                                                    |                           |                                         |                     |
|--------------------------------------------------------------------------|----------------------------------------------------------------------------------------------------|----------------------------------------------------------------------------------------------------|---------------------------|-----------------------------------------|---------------------|
| Thurpotova (3)                                                           | Hardpoorwitz                                                                                                    | 25/84/2018 10.70 m                                                                                                    | * C                       | Enflavories receivients                 |                     |
| Encontinues VO [1]                                                       |                                                                                                    | SIMT+ED OCLARMONT BURFORMET                                                                                                    | *1                        | Anorrishi se filoson                    |                     |
| - Saptong (6)<br>- GSM Name                                              | Department Tradition (Trans)                                                                                                    |                                                                                                    |                           | -                                       |                     |
| In Talkers                                                               | Physiologia Explaint (Scient)                                                                                                    | The summer of the state of the state of the                                                                                | Dipalitation              | 9 🕸 Annié                               | *                   |
| - Diner                                                                  | Physiologic Englisher (720-1)                                                                                                    | 01/11/2000 12:00 ha                                                                                                    | Papideetono               | (9 (0) (0) (0)                          | *                   |
| <ul> <li>Evolution</li> <li>Recoveredition</li> <li>Converses</li> </ul> | Pagasilent Eaglists (here)                                                                                                    | 01/01/2000 12:00 m ···                                                                                                    | Repollements              | 0 = stee                                | -                   |
| # Traffigación<br># Top Bitore                                           | Papeoline Employ (Sorr)                                                                                                    | Derera molto da Supor                                                                                                    | Papadestron               | 19 👘 Vere                               | -                   |
| + Georgian                                                               |                                                                                                    |                                                                                                    | 10                        | Anormaly, do Rivard                     |                     |
| - Dirphopson Shef, ar<br>- Papelerene (S 30)<br>- Faglerene              | Pagescrape Down     Page     Pages of down score;     Wy/Defining as a mitre     Average on the score of the score of | queryan HitsE [ Trahsawanin Endown<br>contensional and a second second second<br>in Typicartic<br>regions; and a second second second second<br>second second second second second<br>second second second second second<br>second second second second second<br>second second second second second<br>second second second second second<br>second second second second second<br>second second second second second second<br>second second second second second second<br>second second second second second second<br>second second second second second second<br>second second second second second second second<br>second second second second second second second second<br>second second second second second second second second<br>second second second second second second second second<br>second second second second second second second second second<br>second second second second second second second second second<br>second second second second second second second second second<br>second second second second second second second second<br>second second second second second second second second<br>second second second second second second second second<br>second second second second second second second second second<br>second second second second second second second second second<br>second second sec | i Rockernes Strift i Lose | landin (dashidi yar Tarran Yafi ta Tiya | arden, <sup>1</sup> |

 Καταχωρούμε στον Προγραμματισμό τηλεφώνου 7 την κύρια διεύθυνση IP του Κ.Λ.Σ., το πρωτόκολλο επικοινωνίας SIA IP και τον κωδικό συνδρομητή. Για παράδειγμα την διεύθυνση IP Κ.Λ.Σ. της Sigma Monitoring 62.1.6.19 και θύρα 9997.

| marth eagon                                      | and the second second second                                                                                                    |                          |               | 1-1 |
|--------------------------------------------------|----------------------------------------------------------------------------------------------------|--------------------------|---------------|-----|
| do Norspracemento Publicas: Bár                  | Britistativav Ropanais Isamiyamış Borgina                                                                                                    |                          |               |     |
| Avery Lo Mar C5 SmartLiving 10-                  | S0 6.00 - ekthesi (FW6.0x)                                                                                                    |                          |               |     |
| W. Bormid Ploople                                | S Zalles Eyeandormong Cy Plat                                                                                                    | offing + koperpart perv. |               |     |
| - Diryctooldyna [3]                              | 4.0                                                                                                    |                          |               | _   |
| Enocrázios (/0 (1)                               | Reproposed TH12/00                                                                                                    | NO 7 Kuelexic I.v        | dpogujim 9000 |     |
| Exaptives (D)                                    | Trylinguevials appliping                                                                                                    | Kavali                   | Triates       | 19  |
| Ampippion SmatLing                               | Turse SLA-IP                                                                                                    | KuSeonory                | m Revo        | 18  |
| N. Turiyana                                      | Anna Shet                                                                                                    | Encystum                 | **            |     |
| Záver                                            | Althout entropy arrestory or likely                                                                                                    |                          |               |     |
| - tttoSor                                        |                                                                                                    | 1                        |               |     |
| H Xpownth:                                       |                                                                                                    | 1010                     | IDV A T       |     |
| · Xpristruc                                      | Tp address                                                                                                    |                          | IP Noter      |     |
| 1 Trjðópuvo<br>- API MO DOT                      | Post (09998)                                                                                                    |                          | OYPA K.A.L.   |     |
| - APt M0 002                                     | A REAL PROPERTY AND A REAL PROPERTY AND A REAL |                          |               |     |
| - API M0 003                                     | ET THINK OF                                                                                                    | There are and            |               |     |
| - AP1440 005                                     | TT THURSDAY (101)                                                                                                    |                          |               |     |
| - API 006                                        | TT THINK OCC                                                                                                    |                          |               |     |
| -API M0 008-                                     | TI THINK GOS                                                                                                    |                          |               |     |
| -API M0 003                                      | TT THINK OUT                                                                                                    |                          |               |     |
| API M0 010                                       | C TANAMA 005                                                                                                    | LI THINK UIS             |               |     |
| - API M0 012                                     |                                                                                                    |                          |               |     |
| - AFLM0 013                                      |                                                                                                    |                          |               |     |
| - API MD 015                                     |                                                                                                    |                          |               |     |
| - Σωβάντα                                        |                                                                                                    |                          |               |     |
| B Engrades                                       |                                                                                                    |                          |               |     |
| III Excivitive envirosocidency                   |                                                                                                    |                          |               |     |
| - Disposition smort an<br>Flopposition of BS-100 |                                                                                                    |                          |               |     |
| - ZopBdvna                                       |                                                                                                    |                          |               |     |
|                                                  |                                                                                                    |                          |               |     |

 Καταχωρούμε στον Προγραμματισμό τηλεφώνου 8 την δευτερεύουσα διεύθυνση IP Κ.Λ.Σ, το πρωτόκολλο επικοινωνίας SIA IP και τον κωδικό συνδρομητή.

Για παράδειγμα την διεύθυνση IP Κ.Λ.Σ. της Sigma Monitoring 62.1.6.19 και θύρα 9997.

| 10 SmartLeague                                                                                                    | a na baranania                                                                                                    | Contraction of the Contraction of the Contraction o |                                                                 |          | E 12 🐹          |
|----------------------------------------------------------------------------------------------------|----------------------------------------------------------------------------------------------------|----------------------------------------------------------------------------------------------------|-----------------------------------------------------------------|----------|-----------------|
| Anytio Donypalamento's Publicine Bitm British                                                                                                    | alven Kepende Luerfgann                                                                                                    | c lic/Aloo                                                                                                    |                                                                 |          | 1.6             |
| Accum 2008         Cf: SenartS.rving 10-58 6.0           *         Ramot Crowski /           *         Provide Crowski /           *         Provide Crowski /           *         Provide Crowski /           *         Provide Crowski /           *         Accum /           *         Provide Crowski /           *         Accum /           *         Foregraphic Crowski /           *         Accum /           *         Foregraphic Crowski /           *         Foregraphic Crowski /           <                                                                                                    | B - elethest (PW6.0x)     System Eyentydortaaty     Diagogaani     Tryknyssendig apollydg     Tryknyssendig apollydg     Tryknyssendig apollydg     Tryknyssendig apollydg     Tryknyssendig     Allonyn sentraart, samarlike     SUAUP     Je sebbers     Part     Januarte | Wg         Pudpaces; Парадитерии           11w/E 0c2A0 8                                                                                                    | Ruðasig Zuvöppunjtti<br>Ruvaði<br>Kuðusmangin<br>Encigóðan keji | Scotland | *               |
| - API NO 003<br>- API NO 004<br>- API NO 006<br>- API NO 006<br>- API NO 006<br>- API NO 008<br>- API NO 009<br>- API NO 010<br>- API NO 010<br>- API NO 011<br>- API NO 013<br>- API NO 013<br>- API NO 014<br>- API NO 014<br>- API NO 016<br>- API NO 016<br>- API NO 017<br>- API NO 017<br>- API NO 017<br>- API NO 018<br>- API NO 018<br>- | Голинна 001<br>□ Тинниа 002<br>□ Тинниа 003<br>□ Тинна 003<br>□ Тинна 003<br>□ Тинна 005                                                                                                    | ☐ TheH54A<br>☐ Th9H44A<br>☐ Th9H54A<br>☐ Th9H54A<br>☐ Th9H54A                                                                                                    | 006<br>007<br>008<br>009<br>010                                 |          |                 |
| Start Manuage                                                                                                    | Therefore 12 - Transfere                                                                                                    | - Teleficiana - Refe                                                                                                    |                                                                 | n.(      | Carloge License |

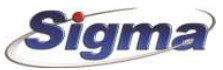

5. Στην καρτέλα Τηλέφωνο επιλέγουμε τις παρακάτω ρυθμίσεις:

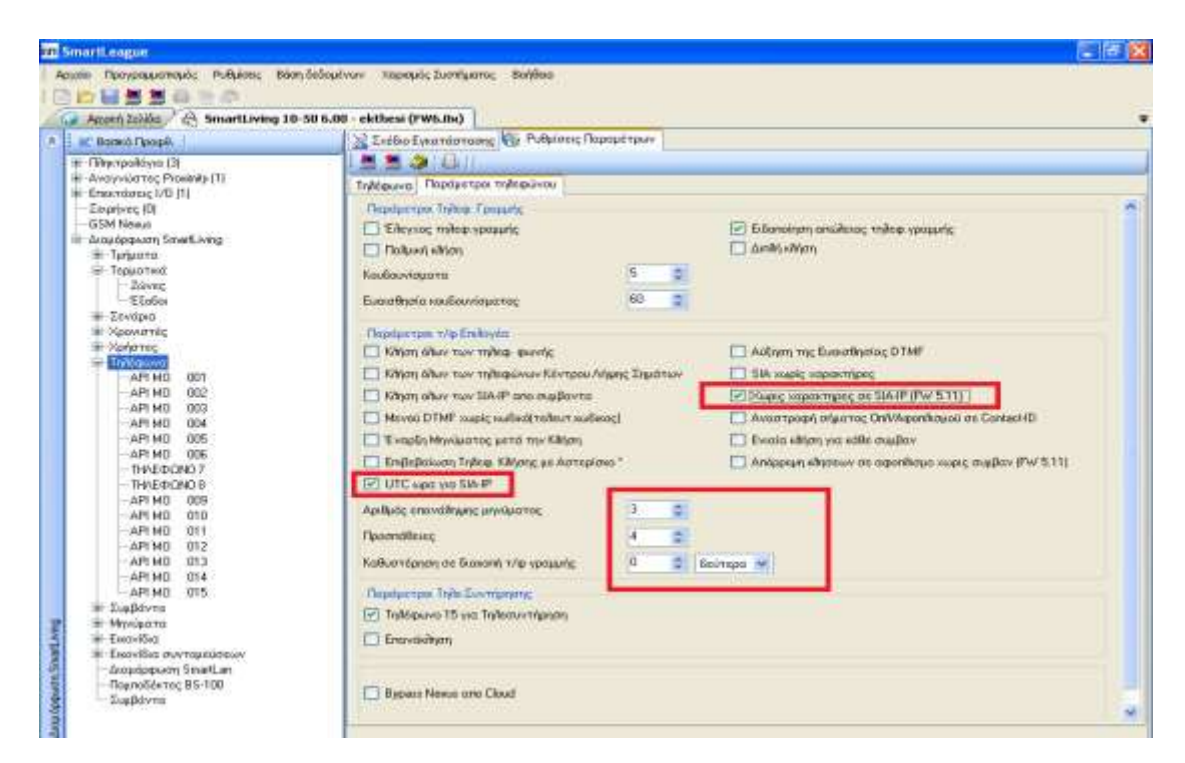

6. Ομοίως και στο παρακάτω μενού (αν χρησιμοποιείτε κάρτα Smartlan G):

| in i   | imanti.eague                           |                                       |     |                                                                                                    |                              |           |               |              |           | 1      |
|--------|----------------------------------------|---------------------------------------|-----|----------------------------------------------------------------------------------------------------|------------------------------|-----------|---------------|--------------|-----------|--------|
| A      | οχοίο Προγραμματισμός Ρυθμίσος Βάση δ  | εδομίνων Χερισμές Συσπήματος Βιεήθεια | Ê.  |                                                                                                    |                              |           |               |              |           |        |
| E      |                                        |                                       |     |                                                                                                    |                              |           |               |              |           |        |
| 10     | Acusti Sciillo 🖉 👌 SmartLiving 10-50   | 0 6.00 · ekthesi (FW6.0x)             |     | and all the state of the state of the state |                              |           |               |              |           | ्र     |
| A      | 📰 Βασικά Προφίλ                        | 🔀 Zatileo Evenndo roome 🖓 Pullu       | inc | ος Παραμέτρων                                                                                                    |                              |           |               |              |           | _      |
|        | <ul> <li>Πλητρολόγια (3)</li> </ul>    |                                       |     |                                                                                                    |                              |           |               |              | _         |        |
|        | H-Enextdiperc I/O [1]                  | Πλακότα LAN Επαιρές Διαφόρφω          | 91  | парадитрых <del>с</del> тиві Пларію пер                                                                                                    | pe lonly for release PW 5.00 | of Granti | anG or latert | <b>DNVIF</b> | catherain | to f P |
|        | -Σευρήνεις (0)                         | Oct II                                |     |                                                                                                    |                              |           |               |              |           | 2      |
|        | GSM Nexu:                              | Anoo tofco;                           |     |                                                                                                    |                              |           |               |              |           |        |
|        | # Τμήματα                              | Mail Server                           |     |                                                                                                    |                              |           | 9000          | 1            | 1         |        |
|        | ⇒-Teppanisti<br>2000                   | Λαγαρκασμος (Επιδογη)                 |     | SSL                                                                                                    | 0                            | 1         | Timesouf (z)  | 60           | -         |        |
|        | -E Soler                               | Προσπίλογη                            |     | Απαιτιίται εξουσιαδότηση                                                                                                    | 0                            | *         |               |              |           |        |
|        | ₩ Σενόρια                              | Όνομο χρήστη                          |     |                                                                                                    |                              |           |               |              |           |        |
|        | # Xplantec                             | Kadendç                               |     |                                                                                                    |                              |           |               | First        |           |        |
|        | Trifepure                              | Auromana DRIS                         |     |                                                                                                    |                              |           |               |              |           |        |
|        | API MO 001                             | Vincentia DNS                         |     | (Embran)                                                                                                    |                              |           |               |              | -         |        |
|        | - API NO 003                           | The provide service                   |     | (ELECTION OF THE                                                                                                    |                              |           |               |              | -         |        |
|        | - API MO 004                           | Diceian                               |     |                                                                                                    |                              |           |               |              |           |        |
|        | APLIND 006                             | Owako staliozuli                      |     |                                                                                                    |                              |           |               |              |           |        |
|        | TH/EPON07                              | Κωδεκάς                               |     |                                                                                                    |                              |           |               | Epa          | 2012      |        |
|        | API MO 008                             | AvaBalluary sales                     |     | 100 : 6e0napo                                                                                                    |                              |           |               |              |           |        |
|        | APING 010                              |                                       |     | And Differen                                                                                                    |                              |           |               |              |           |        |
|        | - API NO 011                           | NTP Clerk Configuration               |     | en l                                                                                                    |                              | -         |               |              |           |        |
|        | - APENO 013                            | Enable in the synchronization         |     | 1                                                                                                    |                              | 1         |               |              |           |        |
|        | -API MO 014                            | sava                                  |     | C europe podi r/ip. pig                                                                                                    | Ανανόωση σε                  | 30        | ) =           | 00           | лербікт   | 110    |
|        | iπ Σαμβάντα                            |                                       | -   |                                                                                                    |                              | -         |               |              |           |        |
| 24     | θ Μηγύματα                             | 2                                     |     |                                                                                                    |                              |           |               |              |           |        |
| 3      | <ul> <li>terrelia memoriane</li> </ul> |                                       |     | _                                                                                                    |                              |           |               |              |           |        |
| 周      | Employaway Smartlen                    | 100                                   |     | LU                                                                                                    | 2.2                          | 100       |               |              |           |        |
| tret   | TuproScience BS-100                    |                                       |     |                                                                                                    | Lode                         |           |               |              | -         | -      |
| 11 COL | composition .                          |                                       |     |                                                                                                    |                              |           |               |              |           | 180    |
| 2      |                                        |                                       |     |                                                                                                    |                              |           |               |              |           |        |

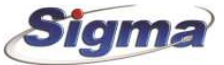

 Στο παρακάτω μενού επιλέγουμε την αναφορά τόσο της διακοπής ρεύματος, όσο και της επαναφοράς στο Κ.Λ.Σ. με χρήση της διεύθυνσης IP.

| Research (Research                                | 2 Sellio Eventore     | an No Public | nic Roperatingway ( |        |            |      |  |
|---------------------------------------------------|-----------------------|--------------|---------------------|--------|------------|------|--|
| - Count of General                                | E MILLING LIGHT       |              | COLOSCO COLON       |        |            |      |  |
| - Topinep Endictoring<br>Topinep (Visingtologics) | 843 - Διακοπή         | ρεύματος     | 1                   |        |            |      |  |
| Toutep Averyward by                               | Evényeite             |              | Evenvorinien        |        | Entwastel  |      |  |
| - Triggrep Renue                                  | 144600001             |              | 8                   |        |            |      |  |
| LNPWP10E seeper                                   | THEEDOND 2            |              | 21                  |        | E1-        |      |  |
| - Video detector Margeet                          | 141200303             |              | E.                  |        |            |      |  |
| Amulturo Titrarraskovica                          | 14600404              |              | B                   |        |            |      |  |
| Anditora Assayvianta                              | THEFTONCS.            |              | 121                 |        | 0          |      |  |
| while an areas                                    | THEODICE              |              | Ø                   |        |            |      |  |
| Antolica UrPMR100                                 | TIFEOCHO 7            |              | P                   |        | 2          |      |  |
| - Antidicio Video detector                        | 19/200908             |              | - 21                |        | 21         |      |  |
| - TitulepBolh                                     | 1H/ERCHCR             |              | 121                 |        | 1          |      |  |
| - Intervent Anterventer Anterventer               | 1V/20CH010            |              |                     |        |            |      |  |
| Antitóg Fulőedig Eyeonostrami                     | THERE DONO 11         |              | 100                 |        | <b></b>    |      |  |
| PleyAmolistamog Kudianing                         | THEFOOR 12            |              | 191                 |        | 0          |      |  |
| The Areaties to arter to                          | THEEOCHO 13           |              |                     |        |            |      |  |
| - Availables Trylingervenis; Ppreparity;          | THEREDOND 14          |              | 10                  |        | 8          |      |  |
| Energiageaption Agreent de Stative                | 14/60/010/15          |              |                     |        | <b>D</b>   |      |  |
| Entrangelon Kityen                                | development of Diff.  | ACT7: 101    | 100                 |        | <b></b>    |      |  |
| Killion de etitikito                              | #TOMOT                |              | 67000011            |        |            |      |  |
| - Geophyse Elabor                                 | Suality Feet          |              | EL                  |        |            |      |  |
| - Μθαγή ημηραμηγίας ώρας                          | Ardin today, electro- |              | 101                 |        |            |      |  |
| - Bottomarillianting promoted                     | Engraph               |              | 521                 |        | ET         |      |  |
| Tréprent tyapilotist                              | Tatedara elitifica    |              | Erohovaj            |        | Erologia   |      |  |
| - Ground Fault                                    | Hann zu dugikie       |              |                     |        |            | 1941 |  |
| Conjunction all blocks                            | Destroyee amore and   | Champen Rev. |                     | Tiuged | is Enišpoj |      |  |

 Στο παρακάτω μενού επιλέγουμε την αναφορά τόσο της πτώσης τάσης μπαταρίας, όσο και της επαναφοράς τάσης μπαταρίας στο Κ.Λ.Σ. με χρήση του με χρήση της διεύθυνσης IP.

| We wontroom . Us an attract to 30 an                                              | 19                       |               |                       |       |           |   |   |
|-----------------------------------------------------------------------------------|--------------------------|---------------|-----------------------|-------|-----------|---|---|
| • K Based / page                                                                  | Estilio Sycondaria       | enc (Gi mario | In the Representation |       |           |   | 1 |
| - Seakoni propinac<br>- Téprep Entimoting                                         | 842-Πρόβλη               | μαχαμ.Μπ      | παρίας                |       |           |   |   |
| Totamp (Whenpolloyice                                                             | Evépyearc                |               | Evepyonolison         |       | Enevopod  |   |   |
| Tarras analysis                                                                   | THEEDOND 1               |               | 2                     |       |           |   |   |
| - Talantap Mexas                                                                  | THARBONDS                |               | 2                     |       |           |   |   |
| LIVEWITTER tampes                                                                 | THE DOWN I               |               | EI.                   |       |           |   |   |
| Viding delector taligner                                                          | 194200904                |               | 121                   |       |           |   |   |
| Anight a Diversion/au                                                             | THEORNOS                 |               | 12                    |       |           |   |   |
| Anidea Avayviant                                                                  | THEODOROD                |               | F                     |       | -         |   |   |
| - Aniaños (mariyo;                                                                | THEFTORY ?               |               | FI                    |       | 121       |   |   |
| Ansalto to Network                                                                | INVERSIONO B             |               | F                     |       | 121       |   |   |
| - Anii/Inia Video detector                                                        | 1147640809               |               | 91                    |       | 1         |   |   |
| - Reprytlol(                                                                      | THE SCHOLD               |               | 1                     |       | <b></b>   |   |   |
| Roundly Mnonophic Arrighting 244                                                  | TH/AFBONO11              |               |                       |       | <b></b>   |   |   |
| - data to kulkele Eventantim                                                      | 144660013                |               |                       |       | 8         |   |   |
| My AnaSorróg Kullada                                                              | 14/400N012               |               | 1                     |       | <b></b>   |   |   |
| Met AreaScend elitalli                                                            | 10200014                 |               | - Fi                  |       | m         |   |   |
| - Applitude Tributer and Comparin                                                 | THEEDCIND 15             |               | 12                    |       | <b>—</b>  |   |   |
| Επανοφορά σε Αρκικά Δεδομένα                                                      | Automatica and and Child | 4.00.000      |                       |       |           |   |   |
| Firm constant Divers                                                              |                          | *** . WI      | 100                   |       |           |   |   |
| Ingresso in programmadore                                                         | ERONOL                   |               | EE0008.1              | *     |           | × |   |
| Anerusia enersaliji; SMI                                                          | Evelloy Terr             |               |                       |       |           |   |   |
| <ul> <li>- Rottilingia 63/80/0</li> <li>- Noenglo dono edgenar; (3/34)</li> </ul> | Paten makes ethopun      |               |                       |       |           |   |   |
| - Alloyi gunganving úpog                                                          | I'm pript                |               | 8                     |       | E.        |   |   |
| Boossalwhautry anoropic                                                           | Sevine risks             |               | Scolary 1             |       | Enkoys    |   |   |
| T Vitplam typedoxiec                                                              | Macro en mañda-          |               |                       |       |           | - |   |
| N Description of Park                                                             | a Good Shirth            |               |                       | Tailo | v Evéloce |   |   |

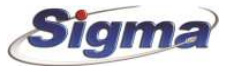

**Δ Προσοχή:** Ελέγξτε τις παρακάτω παραμέτρους. Θα πρέπει να μην είναι επιλεγμένες.

| and the second in                                                                                                    | A trainer to and Dis Prostantia                                                                                                    | 1                                                                                                    |          |               |
|----------------------------------------------------------------------------------------------------|----------------------------------------------------------------------------------------------------|----------------------------------------------------------------------------------------------------|----------|---------------|
| A Main protos                                                                                                    | Contraction of the second                                                                                                    |                                                                                                    |          |               |
| Tel number 1                                                                                                    | 1 3 5 6                                                                                                    |                                                                                                    |          |               |
| -Tel. number 2                                                                                                    | 421 - Partition Armed in                                                                                                    | n stay mode - Partition 1                                                                                                    |          |               |
| Tel. number 3                                                                                                    | Actions                                                                                                    | Activation                                                                                                    | Unstant  |               |
| Tel. number 4                                                                                                    | Tel cumber 1                                                                                                    |                                                                                                    | C        |               |
| Tal. rumber 6                                                                                                    | Tel mether 2                                                                                                    | 0                                                                                                    |          |               |
| Tel. number 7                                                                                                    | Tel custer 3                                                                                                    | 0                                                                                                    | ä        |               |
| Tal. number I                                                                                                    | Tel cumber 6                                                                                                    | n n                                                                                                    | ä        |               |
| Tel. number 10                                                                                                    | Tel eventer 5                                                                                                    | 0                                                                                                    | H        |               |
| - Tel. number 11                                                                                                    | Tel contenti                                                                                                    |                                                                                                    |          |               |
| Tef. number 12                                                                                                    | Tel method b                                                                                                    | 8                                                                                                    |          | -             |
| Tel number 13                                                                                                    | Tel contex 2                                                                                                    | 10                                                                                                    |          | -             |
| Tel. number 15                                                                                                    | Tel - range o                                                                                                    |                                                                                                    |          | - Counciliant |
| O Events                                                                                                    | Tel. Fariger 3                                                                                                    | 8                                                                                                    |          | dev itpener   |
| Zone slarm                                                                                                    | Tel, Pumber 10                                                                                                    | 0                                                                                                    | <u> </u> | να είναι      |
|                                                                                                    | Tel rumber 11                                                                                                    |                                                                                                    |          | επιλεγμένα    |
| Ferimeter alarm                                                                                                    | Tet. rumber 12                                                                                                    | M                                                                                                    | <u></u>  |               |
| <ol> <li>Fartition tamper</li> </ol>                                                                                                    | Tel, rumber 13                                                                                                    | 9                                                                                                    | U        |               |
| <ul> <li>Bypens zone</li> </ul>                                                                                                    | Tel. rumber 14                                                                                                    |                                                                                                    |          |               |
| Participe not ready to arm                                                                                                    | Tel. runder 15                                                                                                    |                                                                                                    |          |               |
| <ol> <li>Partition Avap ann request</li> </ol>                                                                                                    | Vocal massage on Keyp. 001                                                                                                    |                                                                                                    | 0        |               |
| <ol> <li>Partition Sky ann request</li> </ol>                                                                                                    |                                                                                                    |                                                                                                    |          |               |
| <ul> <li>Partition Arroad in stay mode</li> <li>Partition Arroad in stay mode</li> </ul>                                                                                                    | Output                                                                                                    | A:                                                                                                    | - W      | 9             |
| The second residence of the second second second                                                                                                    | Contraction and a second second                                                                                                    | 10                                                                                                    |          |               |
| Partition 1                                                                                                    | Activate service avent                                                                                                    |                                                                                                    |          |               |
| Partition 1<br>-Partition 2                                                                                                    | Activate seriodic event                                                                                                    |                                                                                                    |          |               |
| Partico 2<br>Partico 2<br>Partico 3<br>Partico 4                                                                                                    | Activate services event                                                                                                    | 0                                                                                                    |          | -             |
| Partices 1     Partices 2     Partices 2     Partices 1     Partices 4     Partices 4     Partices     Partices                                                                                                    | Activate service event<br>Clear cell quese<br>trol panel 1<br>constant                                                                                                    |                                                                                                    |          | - 1           |
| Pattion 1<br>-Pattion 2<br>-Pattion 1<br>-Pattion 1<br>Pattion 1<br>Pattion 1<br>String: Outloos: Outloos<br>String: Outloos: Outloos<br>String: Outloos<br>String: String: String: String: Outloos<br>String: String: String: String: Outloos<br>String: String: St                                                                                                    | Activate service event<br>Cher call queue<br>religent 1<br>StatesLayer Ville Programme                                                                                                    |                                                                                                    |          | -             |
| Partien 1<br>-Partien 2<br>-Partien 3<br>-Partien 1<br>-Partien 4<br>Partien 4<br>Partien | Activate service event<br>Cher call purse<br>totipent<br>Sotten Layor                                                                                                    |                                                                                                    |          | (÷ 1          |
| Participal<br>Participal<br>Partic                               | Activate periodic event<br>Char call queue<br>trol period<br>Sciencia queue<br>Sciencia queue<br>Scienci                                                                                                    |                                                                                                    |          |               |
| Participal     Participal     P                                                                                                    | Activate service event<br>Cher call guese<br>trol panel 1<br>Solitati Japan VE Programmy<br>Solitati Japan VE Programmy<br>scriptor TS460, 201                                                                                                    |                                                                                                    |          |               |
| Participal     Participal     P                                                                                                    | Activate setodic event<br>Cher cell quese<br>vol peret 1<br>Soteclayer (E) Propresere<br>Stateclayer (E) Propresere<br>stateclayer (E) Propresere<br>stateclayer (E) Pro                                                                                                    |                                                                                                    |          |               |
| Partice 1     Partice 1                                                                                                    | Activate setoofs event<br>Cher cell quese  Totanse  Totanse                                                                                                    |                                                                                                    |          | (a) (         |
| Control of the second second sec                                                                                                    | Activate setools event<br>Cher cell guese<br>totipent 1<br>Sotten Land Verforming<br>Sotten Land Verforming<br>Setten Land Verforming<br>Setten Land Verforming<br>S                                                                                                    | Second In<br>Second In<br>Second In<br>Second In<br>Second In                                                                                                    |          | (# )          |
| Autom 1     Partion 1     Partion 2     Partion 1     Partion 1     Partion 1     Partion 1     Partion 1     Partion 1     Partion 2     Partion 2     Part 1     Partion 2     Part 1     Part 2     Part 2     Part                                                                                                    | Activate service event<br>Cher call quese tool panel tool panel tool                                                                                                    | Seconda III                                                                                                    |          | - 1           |
| Participal     Particle 1     Particle 1     P                                                                                                    | Activate partodic event<br>Char call queue<br>Totosion<br>Soloni Layar & Proposition<br>Soloni Layar & Proposition<br>Soloni Layar & Propo                                                                                                    | Second In<br>Second In<br>Second In<br>Second In                                                                                                    |          |               |
| Partice 1     Partice 1                                                                                                    | Activate setoofc event<br>Cher cell quese<br>tot pent 1<br>Sobel quese<br>Sobel quese<br>Sobe                                                                         |                                                                                                    |          |               |
| Concepts     Concepts                                                                                                    | Activate partodic event<br>Cher call queue<br>sol parts 7<br>Solden Light No Programmy<br>S I Go<br>solgton Taken, 201<br>clare<br>solgton<br>solgton<br>so                                                                                                    | Second S                                                                                                    |          |               |
| Concepts     Concepts                                                                                                    | Activate selectic event<br>Cher call parse<br>Totania 1<br>Solution layer Vie Proposency<br>Solution layer Vie Proposency<br>Solutio                                                                                                    | Second II                                                                                                    |          |               |
| Anticen 1     Particen 1     Particen 2     Particen 2     Particen 3     Particen 4       Particen 4      Particen 4                                                                                                    | Activate setoofc event<br>Cher call guese<br>tool panel 1<br>Spinol Layor (E) Proposition<br>Spinol Layor (E) Proposition<br>State (E) (E) (E) (E) (E) (E) (E) (E) (E) (E)                                                                                                    | Second Control Control |          |               |
| Particles     Particles                                                                                                    | Activate partodic event<br>Char call queue<br>tel part 1<br>Sobellayar (g. Programmy<br>Sobellayar (g. Programmy<br>Sobellayar (g. Programmy<br>Sobellayar (g. Programmy<br>Sobellayar (g. Programmy<br>Sobellayar (g. Programmy<br>Sobellayar (g. Programmy<br>Activate and the sobellayar<br>(Activate parton)<br>Activate and the sobellayar<br>(Activate parton)<br>Construction<br>Sobellayar<br>Sobellayar<br>Sobellaya                                                                                                    | Second S<br>Second S<br>Second S                                                                                                    |          |               |
| Participal     Participal     P                                                                                                    | Activate partodic event<br>Char call queue<br>Totania (<br>Societal queue (<br>Societal queue (<br>Societal queu                                                                                                    | Second II<br>Second II<br>Second II<br>Second II                                                                                                    |          |               |
| Concepts     Concepts                                                                                                    | Activate periodic event<br>Cher cali quese<br>trol period 1<br>Solatori Janes Vic Processory<br>Solatori Janes Vic Processory<br>Solatory<br>Solatory<br>Solato                                                                                                    | Second II<br>Second II<br>Second II<br>Second II                                                                                                    |          |               |
| Annual State Control Control Cont                                                                                                    | Activate setools event<br>Cher call guese<br>to genet 1<br>System Larger (E) Programme<br>System Larger (E) Programme<br>State Larger (E) Programme<br>State Larger (E) Program<br>State Larger (E) Programme<br>State                                                                                                    | Secola Contraction of the secolar secolar seco |          |               |
| Andrean 1     Partice 1     Partice 1                                                                                                    | Activate partodic event<br>Cher call queue<br>Solowiczyce Vie Programmy<br>Solowiczyce Vie Programmy<br>Solowiczyce Vie Programmy<br>Solowiczyce Vie Programmy<br>Solowiczyce Vie Programmy<br>Solowiczyce Vie Programmy<br>Activate Vie Programmy<br>Activate V                                                                                                    | Second III                                                                                                    |          |               |
| According Settings Centers Outstored     Particion 3     Particion 3     Particion 4     Particion 3     Particion 4     Particion 4                                                                                                    | Activate partodic event<br>Cher cell quese<br>Activate partodic event<br>Cher cell quese<br>Sobiel quese<br>Sobiel quese (Spreaming (Sales), 201<br>State (Spreaming (Sales), 201<br>Activate (Spreaming (Sales), 201<br>Activate                                                                                                    |                                                                                                    |          |               |
| Concepts     Concepts                                                                                                    | Activate periodic event<br>Cher cali quese<br>trol period 1<br>Solated 1<br>Solated 2<br>Marcenter<br>Solated State<br>Solated State<br>State<br>Solated State<br>State<br>State | Second II                                                                                                    |          |               |

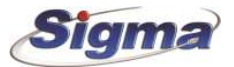